| 行政オンラインシステム 給水装置工事の <mark>申込み</mark> 操作マニュアル②                                                                                                    |
|----------------------------------------------------------------------------------------------------|
| 5.申請内容の入力を行い、「次に進む」をクリック                                                                                                    |
| □ 申請内容の入力                                                                                                    |
| 1 給水装置工事の申込み(手続きテスト)                                                                                                    |
| 注意事項 必须                                                                                                    |
| <ol> <li>家屋新築改築等に伴う給水装置工事をお申込みの場合は、建築確認申請受領票又は建築確認通知書の提示をお願いいたします。</li> <li>申請に必要となる書類(「必要な提出書類」の項目でアップロードされたファイル)のうち、同意又は誓約事項は、所有者に熟知してもらって下さい。         <ul> <li>これらの同意・誓約事項の記載された書類は給水装置工事しゅん工図面とともに電子保存します。(大阪市水道事業給水条例第11条第2項・同施行規程<br/>第13条)</li> <li>国意事項で後日利害関係人その他から異議が生じても、当局はその責任を負いません。</li> <li>裏面の工事費概算額(市納金)については、給水装置工事が「しゅん工」した後清算いたしますので、追徴又は還付金が生じることがありますか<br/>ら、あらかじめご了承願います。(大阪市水道事業給水条例第15条第3項)</li> <li>給水装置の所有者が市外居住者であっても、大阪市水道事業給水条例における一切の処理が所有者において、可能である場合は、大阪市水道事業給<br/>水条例第7条に定める、代理人届の提出は不要とします。</li> <li>給水装置工事の完成後、申込者が所有者となる場合は名義変更届は不要とします。</li> <li>分担金、手数料について、条例の定めに従い納付して下さい。(大阪市水道事業給水条例第33条の2、第34条)</li> </ul> </li> </ol> |
| ● 上記注意事項について、申込者(所有者)に説明しました。<br>上記内容を申込者(所有者)様に<br>ご説明の上、クリックして下さい。                                                                                                    |
| 給水装置の管理について(概略) <del>2010</del>                                                                                                    |
| なお、水道事業に伴うにごり水の流入防止についても、所有者や使用者の管理になりますので、パルブの開閉は所有者や使用者で行っていただきます。<br>3 配水管の布設等で給水装置の接合替工事が必要とするときは、使用者又は所有者の申込みがなくても市が施行します。<br>これに要する費用は原因者が負担します。(大阪市水道事業給水条例第18条)<br>なお、くわしいことは東部水道センターにお尋ね下さい。<br>工事完成後は、配管図面等を指定給水装置工事事業者から受領し、管理に役立つよう保管して下さい。                                                                                                    |
| JULICATION .                                                                                                    |
| ● 上記給水装置の管理について、申込者(所有者)に説明しました。<br>上記内容を申込者(所有者)様にご説明の上、クリックして下さい。                                                                                                    |
| この給水装置工事を申し込むにあたり、大阪市水道事業給水条例及び関連規定を守るとともに、第三者から異議の申立てを受けたときには、私方で責任をもって解決します。                                                                                                    |
| ● 上記事項について工事申込者に説明した上で、給水装置工事を申込みすることを確認しました。                                                                                                    |
| 委任状       上記内容を申込者(所有者)様に         ご説明の上、クリックして下さい。                                                                                                    |
| 書面データ添付後々                                                                                                    |
| 委任状および工事意思確認等の必要事項を記入した書面をデータ化したものを添付してください。                                                                                                    |
| 書面については指定しませんが、「給水装置工事申込書」の様式を使用いただいてもかまいません。<br>書面参照 2 <sup>°</sup> 1 ページ目<br>記入必要箇所<br>・工事場所<br>・由いま た所・氏タ・雪野天号                                                                                                    |
| ・家屋所有者     住所・氏名     委任日のご記入漏れにご注意下さい。       ・委任者     氏名 (=申込者)       ・工事請負者     (事業者のみでかまいません)                                                                                                    |
|                                                                                                    |
| <b>アップロードするファイルを選択</b><br>アップロード完了:書面データ.odf 取消                                                                                                    |

## 工事場所

| 住所(郵便番号検索) 🛛 💩 🛪                                                                                                   |                 |              |                         |  |  |
|----------------------------------------------------------------------------------------------------|-----------------|--------------|-------------------------|--|--|
| 郵便番号の欄に半角数字(ハイフンなし)で郵便番号を入力し、「住所を検索する」をクリックしてください。<br>町名に続く番号について住居表示にしてください。<br>※地番表示不可<br>記入例 〇〇1丁目1番1号<br>〇〇町1番 |                 |              |                         |  |  |
| ※「町名に続けて、番地・建物名・部屋番号を入力<br>してください。                                                                                 | 」してください。」 とメ    | ッセージが表示されますが | 、建物名については次の項目「建物の名称」で入力 |  |  |
| 郵便悉号 (ハイフンなし)                                                                                                    |                 |              | 郵便番号を半角数字で入力してク         |  |  |
| 5340021                                                                                                    | 住所を検索する         |              | リックすると、町名まで自動入力         |  |  |
| 都道府県                                                                                                    |                 |              | されます。                   |  |  |
| 大阪府                                                                                                    |                 |              |                         |  |  |
| 市区町村                                                                                                    |                 |              |                         |  |  |
|                                                                                                    |                 |              |                         |  |  |
|                                                                                                    |                 |              |                         |  |  |
|                                                                                                    |                 |              | ○」目○金○亏を入力して下さい。        |  |  |
|                                                                                                    |                 |              |                         |  |  |
| 建物の名称                                                                                                    |                 |              |                         |  |  |
| 東部水道センター                                                                                                    |                 |              | 入力して下さい。                |  |  |
|                                                                                                    |                 |              |                         |  |  |
| 現場付近略図 200                                                                                                    |                 |              |                         |  |  |
| 申請地周辺を含む地図等に申請地がわかるよう明示                                                                                            | <b>示してください。</b> |              |                         |  |  |
|                                                                                                    |                 |              | ファイルを送付して下さい            |  |  |
| アップロードするファイルを選択<br>アップロード完了:現場付近略図.pdf 取消                                                                          | 1               |              |                         |  |  |
| 申込者                                                                                                    |                 |              |                         |  |  |
|                                                                                                    |                 |              |                         |  |  |
| 申込者の区分1 20万                                                                                                    |                 |              |                         |  |  |
| 個人による申込みか、法人等による申込みか選択し                                                                                            | ってください。         |              |                         |  |  |
| 選択解除                                                                                                    |                 |              |                         |  |  |
| ◎ 個人                                                                                                    |                 |              |                         |  |  |
| ○ 法人等 選択してチェックして下さい。                                                                                               |                 |              |                         |  |  |
|                                                                                                    |                 |              |                         |  |  |
| 申込者の区分2                                                                                                    |                 |              |                         |  |  |
| 選択解除                                                                                                    |                 |              |                         |  |  |
| <ul> <li>● 家屋所有者</li> <li>○ 借 家 人</li> </ul>                                                                       |                 |              | 選択してチェックして下さい。          |  |  |
|                                                                                                    |                 |              |                         |  |  |
| 申込者(住所(郵便番号検索) 👸                                                                                                   |                 |              |                         |  |  |
| 郵便番号の欄に半角数字(ハイフンなし)で郵便番号を入力し、「住所を検索する」をクリックしてください。                                                                 |                 |              |                         |  |  |
|                                                                                                    |                 |              | ▲<br>郵価釆只た半角粉ウで λ カトアカ  |  |  |
| 5500015                                                                                                    | 住所を検索する         |              |                         |  |  |
| し<br>町名に続けて、番地・建物名・部屋番号を人刀し(                                                                                       | くたさい。           | .            | リックすると、町名まで日動人力         |  |  |
| 都道府県                                                                                                    |                 |              | されます。                   |  |  |
| 大阪府                                                                                                    |                 |              |                         |  |  |
|                                                                                                    |                 |              |                         |  |  |
| 大阪市西区                                                                                                    |                 |              |                         |  |  |
|                                                                                                    |                 |              |                         |  |  |
|                                                                                                    |                 |              | し」日〇省〇方を人力して下さい。        |  |  |

| 申込者 力ナ氏名 必須                                          |                   |                      |
|------------------------------------------------------|-------------------|----------------------|
| 姓 (カタカナ)<br>+フィゴ                                     | 名 (カタカナ)          |                      |
|                                                      |                   |                      |
|                                                      |                   |                      |
| 申込者 氏名 必須                                            |                   | カタカナを入力して下さい。        |
| 9 <u>4</u>                                           |                   |                      |
| 西部                                                   | 水道                |                      |
|                                                      |                   |                      |
| 由认者 雷話番号 800                                         |                   |                      |
|                                                      |                   |                      |
|                                                      |                   |                      |
| 09012345678                                          |                   | 半角数字を入力して下さい。        |
|                                                      | •                 |                      |
| 家屋所有者                                                |                   |                      |
|                                                      |                   |                      |
|                                                      |                   |                      |
| 家座所有者と甲込者か同一の場合は「同上」をチェックして                          | くにさい。             |                      |
|                                                      |                   |                      |
|                                                      |                   | 該当の場合はナェックして下さい。     |
|                                                      |                   |                      |
| 工事請負者                                                |                   |                      |
|                                                      |                   |                      |
| 工事請負者(指定給水裝置工事事業者) [23]                              |                   |                      |
|                                                      |                   |                      |
| 南部水道設備                                               |                   |                      |
|                                                      |                   |                      |
| 工事請負者 住所(郵便番号検索) 2010                                |                   | 入力して下さい。             |
|                                                      | 山. 「住斫を検索する」をクリック | 21.7.2.1.1           |
|                                                      |                   |                      |
| 5460033 住所る                                          | を検索する             | _/                   |
| 初 关 広 旧                                              |                   |                      |
| 大阪府                                                  |                   | ― リックすると、町名まで目動人力    |
| + C 107-14                                           |                   | されます。                |
|                                                      |                   | _                    |
|                                                      |                   |                      |
|                                                      |                   |                      |
|                                                      |                   | し」目〇番〇号を入刀して下さい。     |
|                                                      |                   |                      |
| 代表者氏名。必須                                             |                   |                      |
| 姓                                                    | 名                 |                      |
| 南部                                                   | 水道                |                      |
| L                                                    |                   |                      |
|                                                      |                   | <br>入力して <u>下さい。</u> |
| 工事請負者 電話番号 <mark>必須</mark><br>半角数字(ハイフンなし)で入力してください。 |                   |                      |
|                                                      |                   |                      |
| 09012345678                                          |                   | <br>  半角数字を入力して下さい。  |
|                                                      | •                 |                      |
| 指定番号 ※第                                              |                   |                      |
|                                                      |                   |                      |
| 弗 ₩₩₩ 亏<br>※数字の部分のみ半角入力                              |                   |                      |
|                                                      |                   |                      |
|                                                      |                   |                      |

| 主任技術者 氏名 必須                                                         |                                                 |  |  |  |  |
|---------------------------------------------------------------------|-------------------------------------------------|--|--|--|--|
| 姓                                                                   |                                                 |  |  |  |  |
| 40FH                                                                |                                                 |  |  |  |  |
|                                                                     | 入力して下さい。                                        |  |  |  |  |
| (主仕技術者) 況状番号 修復<br>第 000000 号                                       |                                                 |  |  |  |  |
| ※数字の部分のみ半角入力                                                        |                                                 |  |  |  |  |
| 123456                                                              | 半角数字を入力して下さい。                                   |  |  |  |  |
|                                                                     |                                                 |  |  |  |  |
| 配水管等からの分岐穿孔・撤去工事の有無 <mark>8須</mark>                                 |                                                 |  |  |  |  |
| 配水管等からの分岐穿孔・撤去工事が有る場合はオンラインでの受付!<br>※印刷用の申請フォームとなります。               | はできません。                                         |  |  |  |  |
| 選択解除                                                                |                                                 |  |  |  |  |
| ○ 有(オンライン申請不可)                                                      | 選択してチェックして下さい。                                  |  |  |  |  |
| • #                                                                 |                                                 |  |  |  |  |
| て声中の                                                                |                                                 |  |  |  |  |
| 工事內谷                                                                |                                                 |  |  |  |  |
| _                                                                   |                                                 |  |  |  |  |
| <b>工事の区分 <u>必須</u></b><br>内部工事のみオンラインでの受付が可能です。                     |                                                 |  |  |  |  |
| ※表工事が関係する場合は印刷用の申請フォームとなります。                                        |                                                 |  |  |  |  |
|                                                                     |                                                 |  |  |  |  |
| <ul> <li>○ 表⊥事</li> <li>○ 内部工事</li> </ul>                           | 選択してチェックして下さい。                                  |  |  |  |  |
| ○ 表・内部工事                                                            |                                                 |  |  |  |  |
|                                                                     |                                                 |  |  |  |  |
| 給水装置                                                                |                                                 |  |  |  |  |
| 給水装置(水栓番号)が1つの場合にのみオンラインでの受付が可能で                                    | त्टेंचे.                                        |  |  |  |  |
| 印刷用の申請フォームを作成の場合は、6つの給水装置(水栓番号)<br>6つを超える場合は代表となる給水装置の情報を入力し、別途作成した | が入力可能です。<br>たすべての給水装置(水栓番号)の情報を記入した紙資料を添付してださい。 |  |  |  |  |
|                                                                     |                                                 |  |  |  |  |
| 給水装置(1)                                                             |                                                 |  |  |  |  |
|                                                                     |                                                 |  |  |  |  |
| 調定番号(1)                                                             |                                                 |  |  |  |  |
| 「00A00000000000」<br>※アルファベット(大文字)を含む15桁を全角入力                        |                                                 |  |  |  |  |
| ※わからない場合は入力不要です。                                                    |                                                 |  |  |  |  |
|                                                                     |                                                 |  |  |  |  |
|                                                                     |                                                 |  |  |  |  |
| 栓種(1) 👸                                                             |                                                 |  |  |  |  |
| 専用栓以外はオンラインでの受付はできません。                                              |                                                 |  |  |  |  |
| ※印刷用の申請フォームとなります。                                                   |                                                 |  |  |  |  |
| <sup>2010</sup> 9隊<br>● 専用                                          |                                                 |  |  |  |  |
| ○ 共用<br>○ 私設道火栓                                                     | 選択してチェックして下さい。                                  |  |  |  |  |
|                                                                     |                                                 |  |  |  |  |
| 水栓番号(1) 8/3                                                         |                                                 |  |  |  |  |
| 半角数字で入力してください。                                                      |                                                 |  |  |  |  |
| 123456                                                              |                                                 |  |  |  |  |
|                                                                     |                                                 |  |  |  |  |

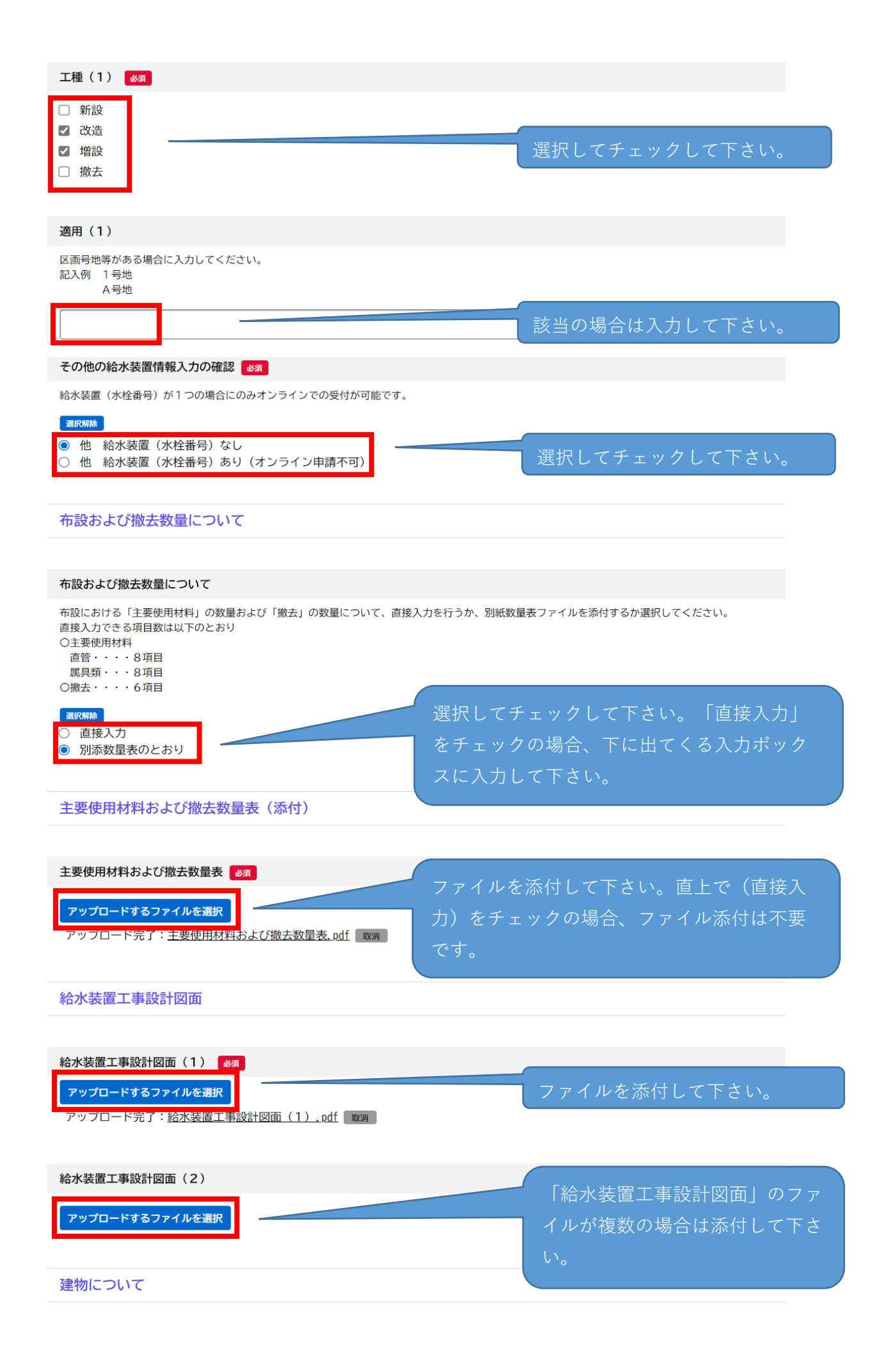

| 給水装置工事に関連する建物の有無                                                                                                    |                          |
|----------------------------------------------------------------------------------------------------|--------------------------|
| ■近期給<br>③ 有<br>○ 無<br>建物について 必須 選択してチェックして下さい。「                                                                                       | 無」をチェックの場合、<br>ェックして下さい。 |
| <ul> <li>選択解除</li> <li>○ 新設建物</li> <li>○ 既設建物</li> <li>選択してチ</li> </ul>                                                               | ェックして下さい。                |
| 建物構造                                                                                                    |                          |
| 建物の構造を選択してください。                                                                                                    |                          |
| <b>選択解除</b><br>◎ 木造<br>○ 鉄筋又は鉄骨<br>                                                                                                   | ェックして下さい。                |
| 階層地上〇階                                                                                                    |                          |
| 階数を半角数字で入力してください。                                                                                                    |                          |
| 3 半角数字                                                                                                    | ■を入力して下さい。               |
| 階層 地下 O 階                                                                                                    |                          |
| 階数を半角数字で入力してください。<br>地下階が無い場合は「 0 」を入力してください。                                                                                         |                          |
| •                                                                                                    | を入力して下さい。                |
|                                                                                                    |                          |
| 延建築面積 O m2                                                                                                    |                          |
| 延建築面積を半角数字で入力してください。                                                                                                    |                          |
| 100 半角数字                                                                                                    | ■を入力して下さい。               |
|                                                                                                    |                          |
|                                                                                                    |                          |
| ー般住宅のみオンラインでの受付が可能です。<br>※その他の用途の建物については印刷用の申請フォームとなります。                                                                              |                          |
| <ul> <li>一般住宅</li> <li>共同住宅</li> <li>店舗付共同住宅</li> <li>事務所</li> </ul>                                                                  | チェックして下さい。               |
| 給水方式 後親                                                                                                    |                          |
| 直結直圧方式のみオンラインでの受付が可能です。<br>※その他の給水方式については印刷用の申請フォームとなります。                                                                             |                          |
| <ul> <li>選び無給</li> <li> <ul> <li>直結直圧方式</li> <li>直結増圧方式</li> <li>受水槽方式</li> <li>             特例直結直圧方式         </li> </ul> </li> </ul> | チェックして下さい。               |
| 直結直圧方式の区分                                                                                                    |                          |
| 直結直圧方式の区分を選択してください。                                                                                                    |                          |
| 選択/#除<br>○ 2階以下<br>◎ 3階                                                                                                    | チェックして下さい。               |

## 必要な提出書類

## 必要な提出書類

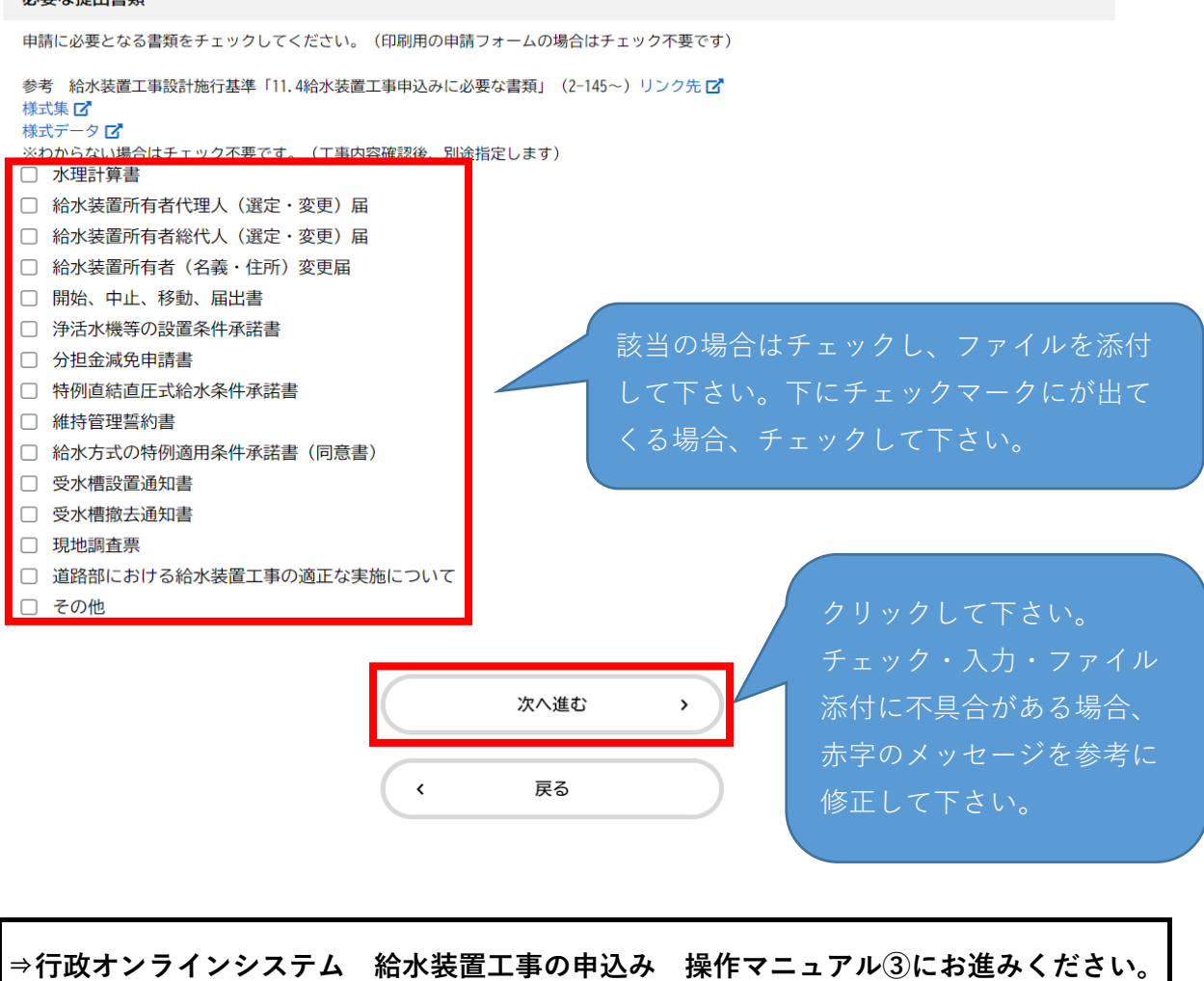